### 經濟部 國家產業創新獎 National Industrial Innovation Award

th

參選報名作業 流程說明

執行單位:中華民國產業科技發展協進會

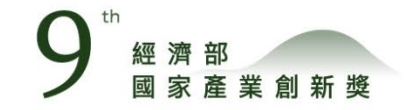

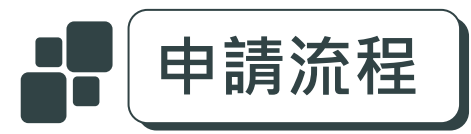

請至「經濟部國家產業創新獎」官網

https://www.niia.tw

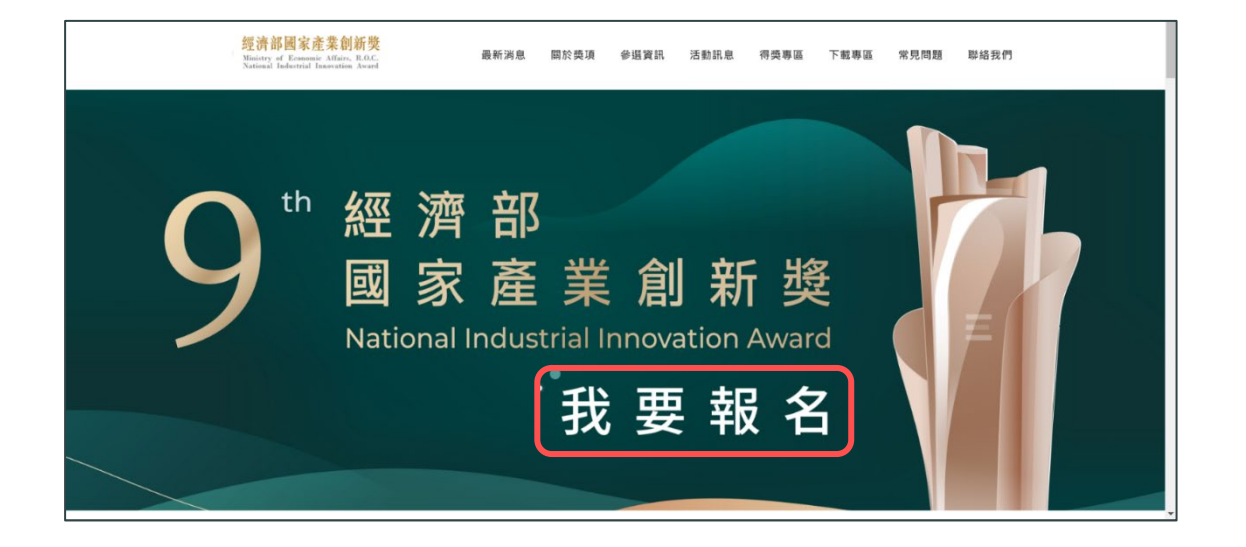

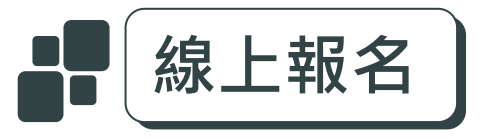

1 | 進入《首頁》,點擊Banner「我要報名」(如上圖) 2 | 獎項線上報名:

直接輸入https://www.applyawards.org.tw/

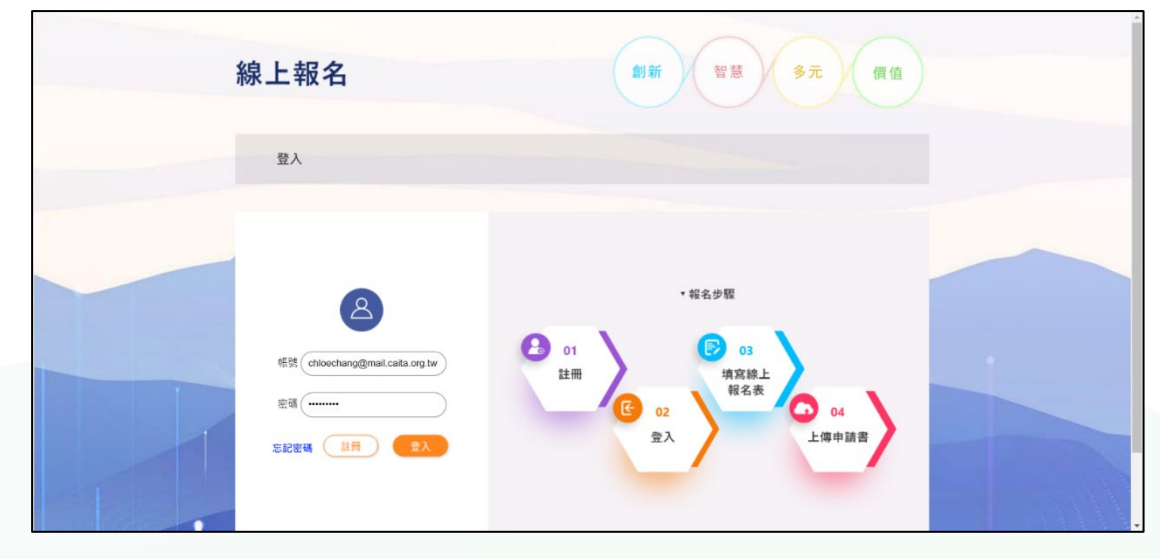

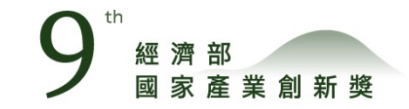

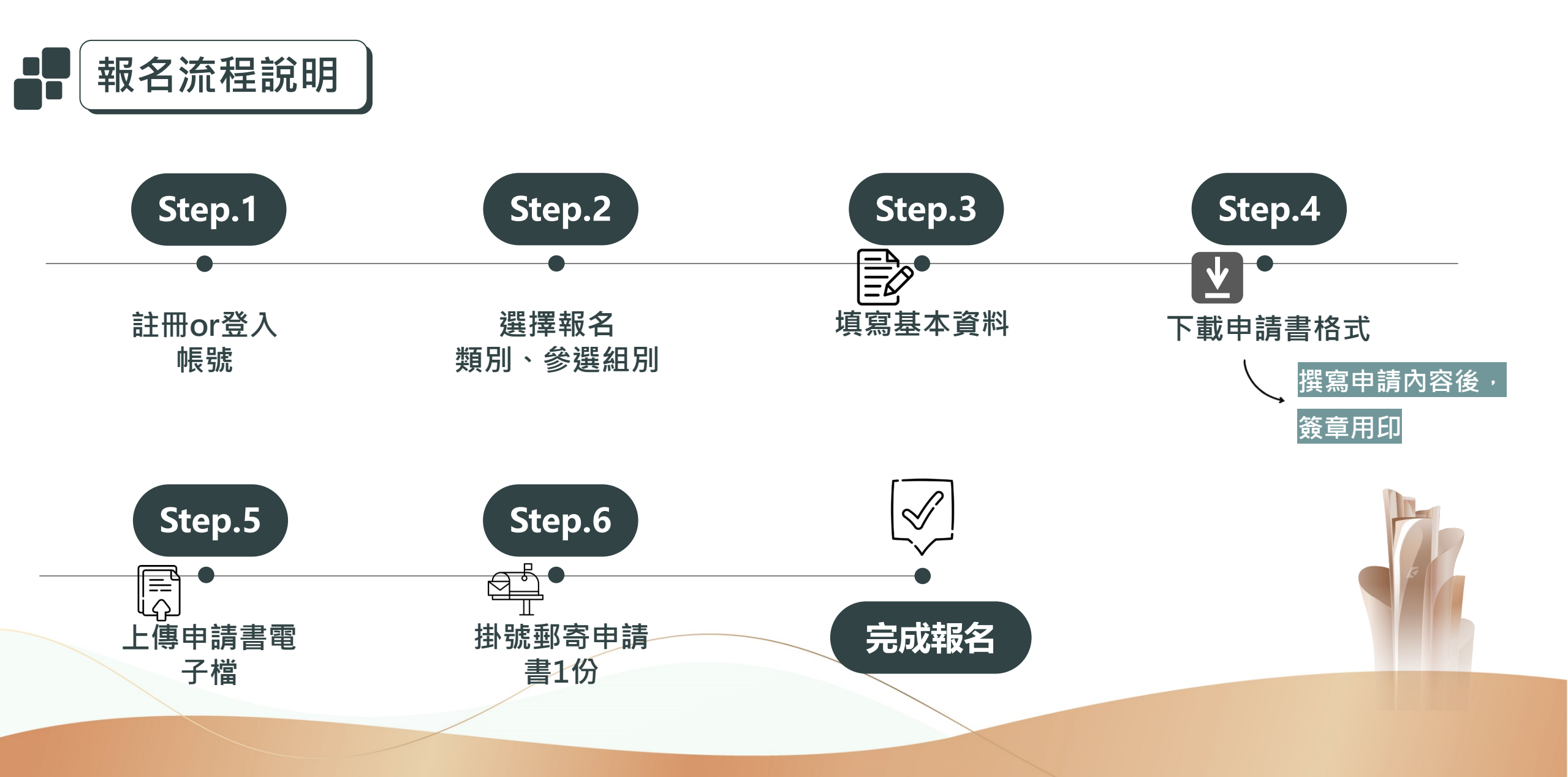

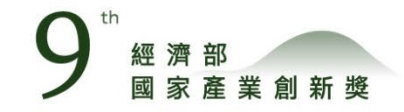

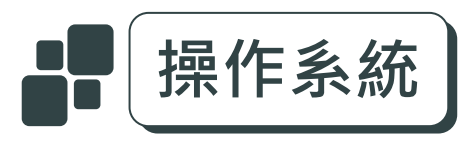

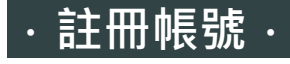

#### 1 | 填入註冊資料

填寫帳號、密碼、姓名、電話、MAIL,按送出資料

2 | 開通帳號

至註冊E-MAIL信箱收取確認信,開通帳號,始可報名

#### ·選擇報名類別、參選組別 ·

- 1|點選競賽報名專頁
- 2 | 選擇第9屆經濟部國家產業創新獎(類別)→點選立即報名
- 3 | 選擇參選組別→點選我要報名
- 4 | 進行填寫報名資料及上傳申請書

| 帳號註冊                           | 請務必 <sup>▲∞</sup><br>開通您的帳號                                                                                                    |
|--------------------------------|----------------------------------------------------------------------------------------------------|
| <b>歡迎註冊報名系統</b><br>建立新帳號快速又簡單。 | <b>註冊</b><br>帳號 caita001                                                                                                    |
|                                | <ul> <li>密碼</li> <li>確認密碼</li> <li>姓名</li> <li>王小名</li> <li>電話</li> <li>02-2325-6800</li> <li>email</li> <li>wang@mail.com</li> </ul> |
|                                | 重新填寫 送出資料<br>Chinese Association for Industrial Technology Advance                                                                    |

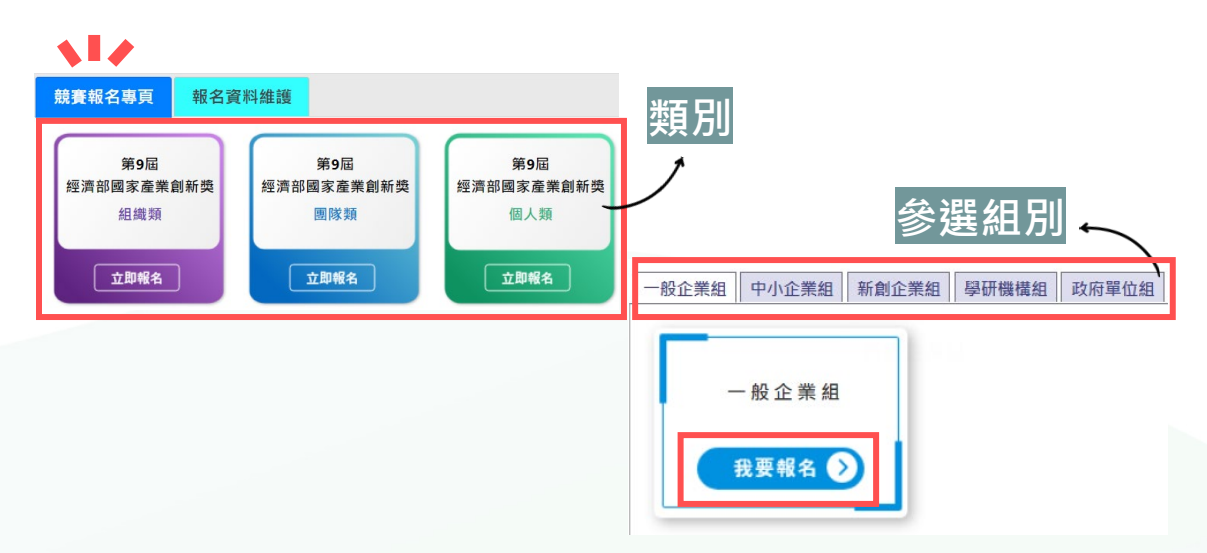

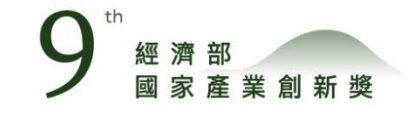

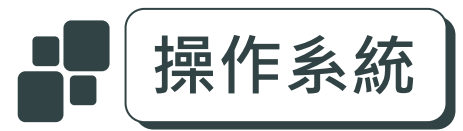

#### ・填寫報名表・

- 1 | 依類別及參選組別,填寫報名表
- 2 | 填寫完成,按送出報名表
- 3 | 送出報名表仍可修改內容

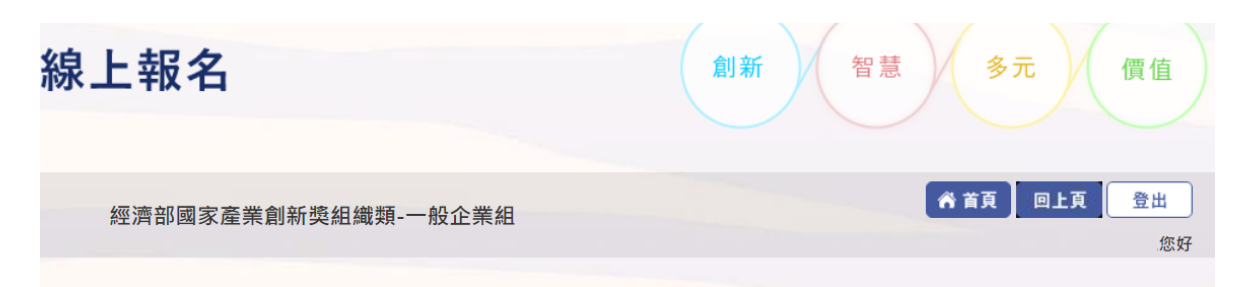

填寫報名表

|   | 統一編號*:              |                                     | 選擇 |
|---|---------------------|-------------------------------------|----|
|   | 單位名稱(全銜)*:          |                                     |    |
|   | 單位設立日期*:            | 必须為YYYY-MM-DD,YYYY:西元年份,MM:月份,DD:日期 |    |
|   | 登記資本額(元):           | 輸入內容請全部以阿拉伯數字呈現,產業界單位必填             |    |
|   | 單位首長/職稱*:           | EX:企業董事長、研究機構院長、學校校長                |    |
| Ŧ | 男性員工數*:             | EX:員工人 數 統計至當 年度 6 月 3 0 日止         |    |
| 4 | 女性員工數*:             | EX:員工人 敷 統 計 至 當 年 度 6 月 3 0 日 止    |    |
| ĝ | 近12個月平均投保<br>員工人數*: |                                     |    |
| 钭 | 男性董監事人數:            |                                     |    |
|   | 女性董監事人數:            |                                     |    |

| 4 | 聯絡人手機*:     | EX:0000-000-000 |    |     |    |   |
|---|-------------|-----------------|----|-----|----|---|
|   | 聯絡人E-MAIL*: |                 |    |     |    |   |
|   | 單位地址*:      |                 |    |     |    |   |
|   | 查訪地址*:      |                 |    |     |    |   |
|   |             | 取泼              | 重填 | 送出報 | 名表 | ٦ |

۲

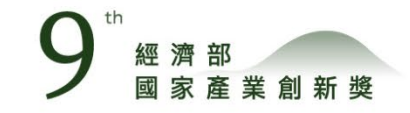

## ■■ 操作系統-報名資料維護

# ・報名內容修改・ ・下載申請書・ ・上傳申請書・ ・上傳申請書・ 1|繳交申請書→點上傳(申請書限PDF・30MB以內) 2|撰寫申請內容・簽章用印 2|本系統可重複上傳申請書檔案・評審將以最新檔案為準

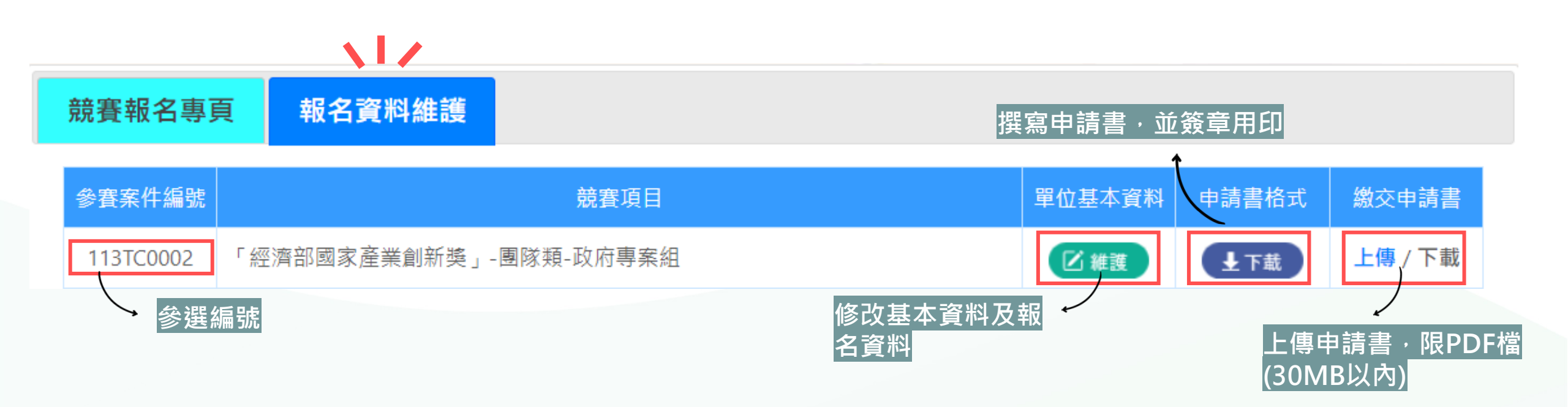

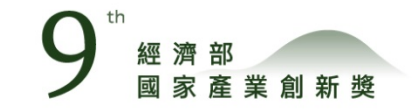

# 歡迎您盡速報名,成為傑出新星!

若有相關問題,請洽國家產業創新獎工作小組(02)2325-6800

- 機電運輸領域:分機890
- 電子資通領域:分機885
- 生醫材化領域:分機881
- 服務文創領域:分機891